## MITEN SAAT VUODEN 2018 JÄSENET NÄKYVIIN SUOMISPORTISSA

Kun olet seuran pääsivulla, mene Liikkujat -välilehdelle. Poista päivämäärä 01.01.2019 painamalla sen perässä näkyvästä ruksista. Jäljelle jää tämä näkymä. Sen jälkeen paina Hae liikkujia-painiketta.

| <b>SUOMISPORT</b> | Lajijaoston etusivu               | Tapahtumat    | Ostamaan     | <u>Liikkujat</u> | Myönnä meriittejä | Jäsenyydet | Ostoskori | Tilaukset | Ryhmätuotteet         | ALAVUD        |
|-------------------|-----------------------------------|---------------|--------------|------------------|-------------------|------------|-----------|-----------|-----------------------|---------------|
|                   |                                   |               |              |                  |                   |            |           |           |                       |               |
|                   |                                   |               |              |                  |                   |            |           |           |                       |               |
|                   |                                   |               |              |                  |                   |            |           |           |                       |               |
|                   |                                   |               |              |                  |                   |            |           |           |                       |               |
| Liikku            | i <b>jat</b><br>IKUNIMELLÄ TUNNUK |               | ORTTI-ID'I L | Ä                |                   |            |           |           |                       |               |
| Hae               | sukunimellä, tunni                | uksella tai s | portti-id:ll | ä                |                   |            |           | DD.M      | M.YYYY - 31.12.2019 × | Hae liikkujia |
| Luo CS\           | -tiedosto Luo Excel-tiedos        | :0            |              |                  |                   |            |           |           |                       |               |

Näet ruudulla kaikki seuran liikkujat, niin lisenssin lunastaneet kuin jäseniksi lisätyt.

Jos haluat tulostettavan Excel-tiedoston vuoden 2018 jäsenistä, mene Jäsenyydet -välilehdelle ja paina Nykyiset jäsenet- painiketta.

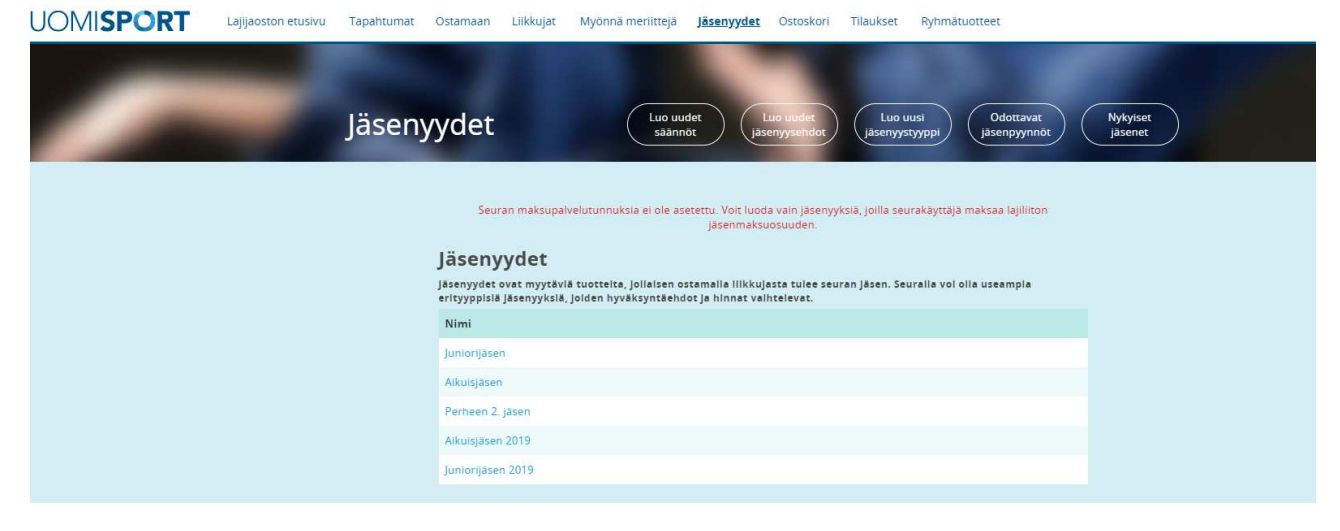

Tulet tällaiseen näkymään.

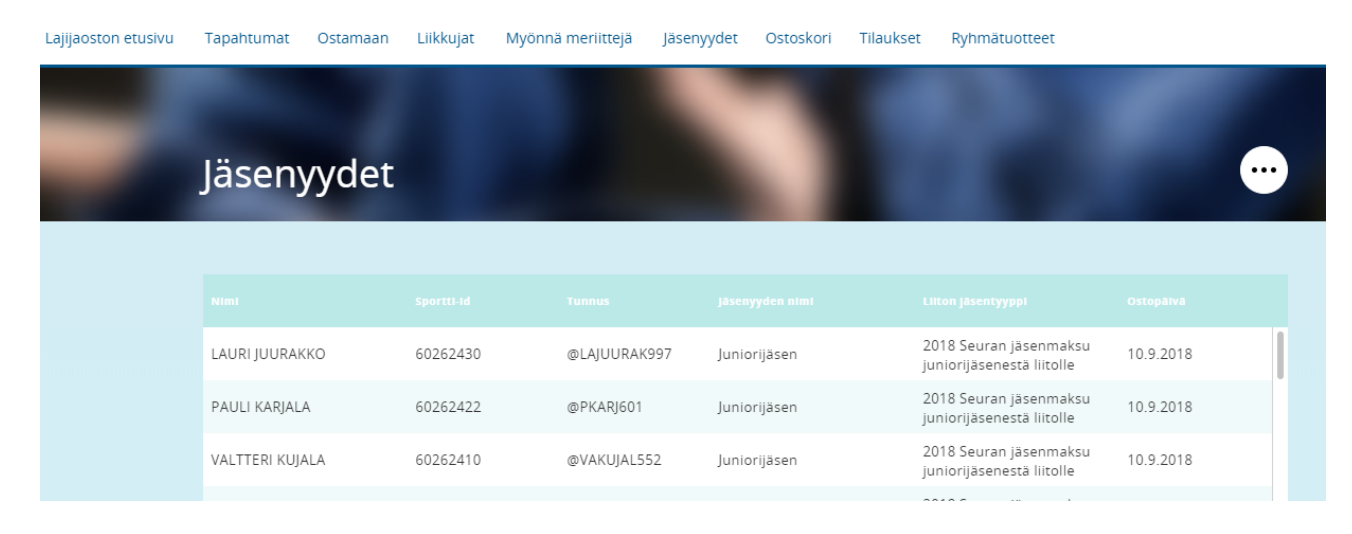

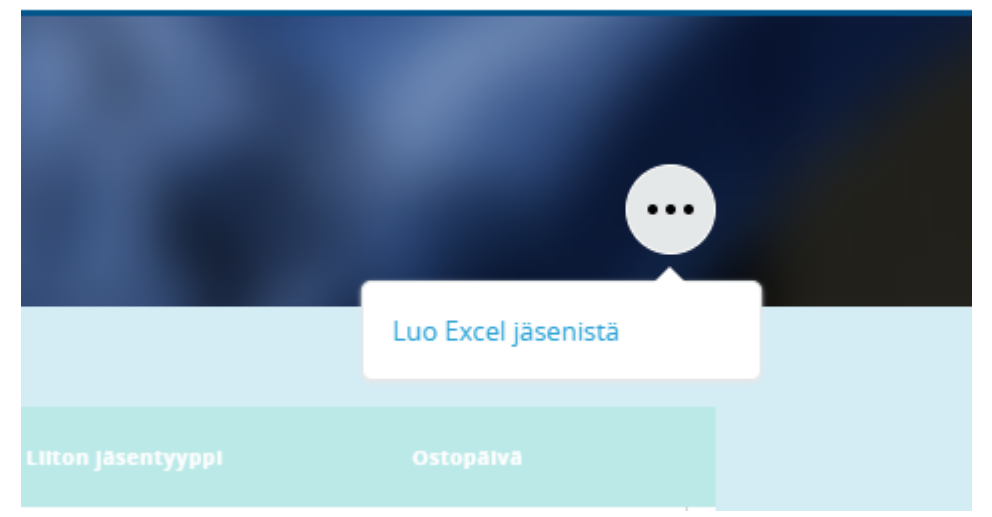

Kun painat valkoista, kolmella pisteellä varustettua palloa, saat luotua luettelon jäsenstä.

Löydät luettelon vasemmasta alakulmasta ja saat avattua sen klikkaamalla tekstiä. Voit muokata luetteloa haluamallasi tavalla ja tallentaa sen omalle koneellesi.

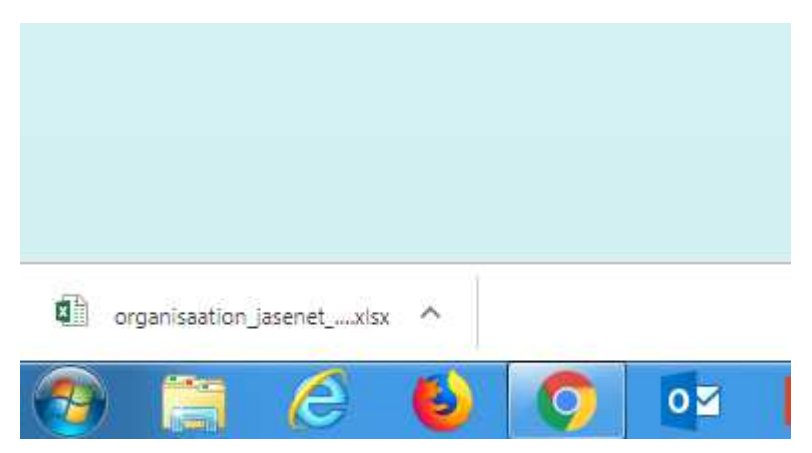